# Chromebook(クロムブック)の使い方

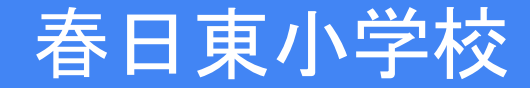

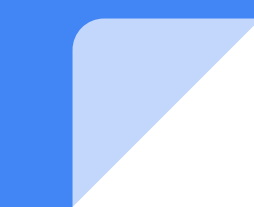

#### 端末の電源をいれましょう

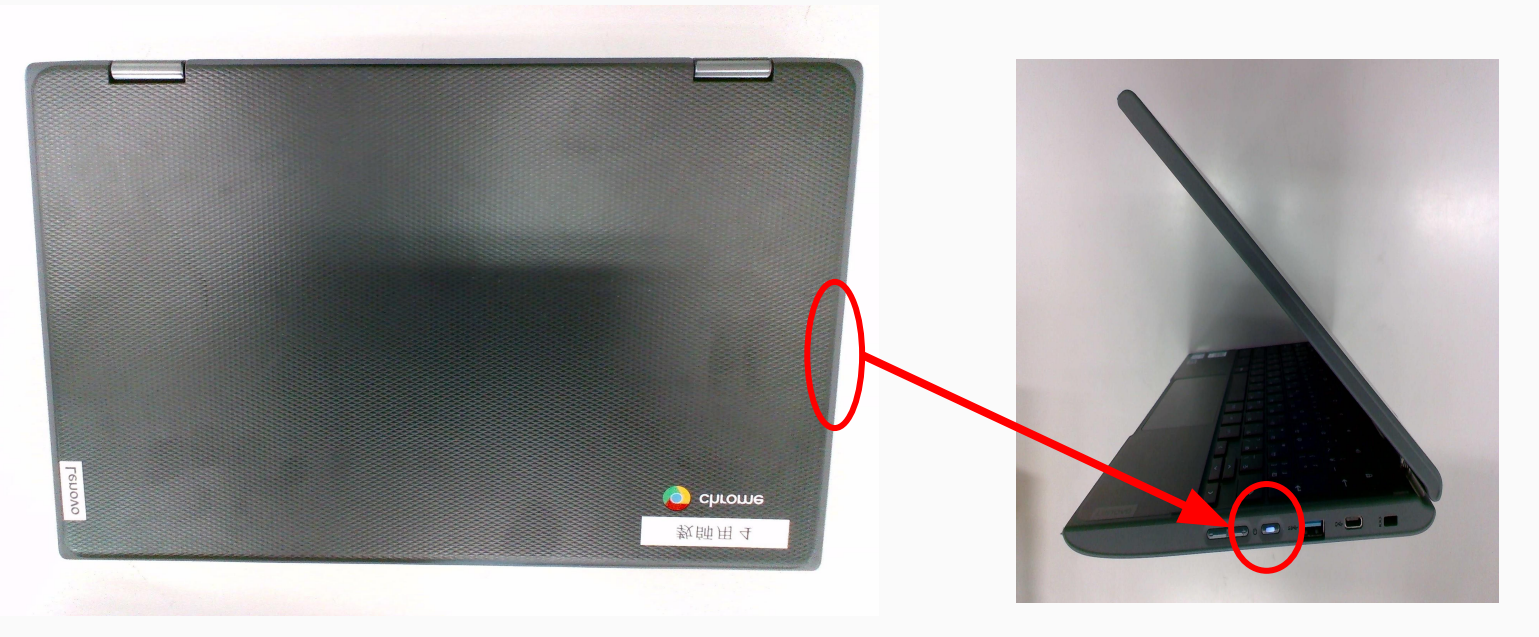

クロムブックを開いて、電源が入っていない場合は右側面にある電源ボタンを押して下さい。 電源が入ったら、薄青くランプが点きます。 電源を押してもランプが点かない場合は、充電されていない可能性があります。 電源ケーブルをつないでから、もう一度電源ボタンを押して下さい。

## ネットワークと接続してください

#### 立ち上がったら、以下のような画面になるのでネットワークに接続されていることを確認してください。

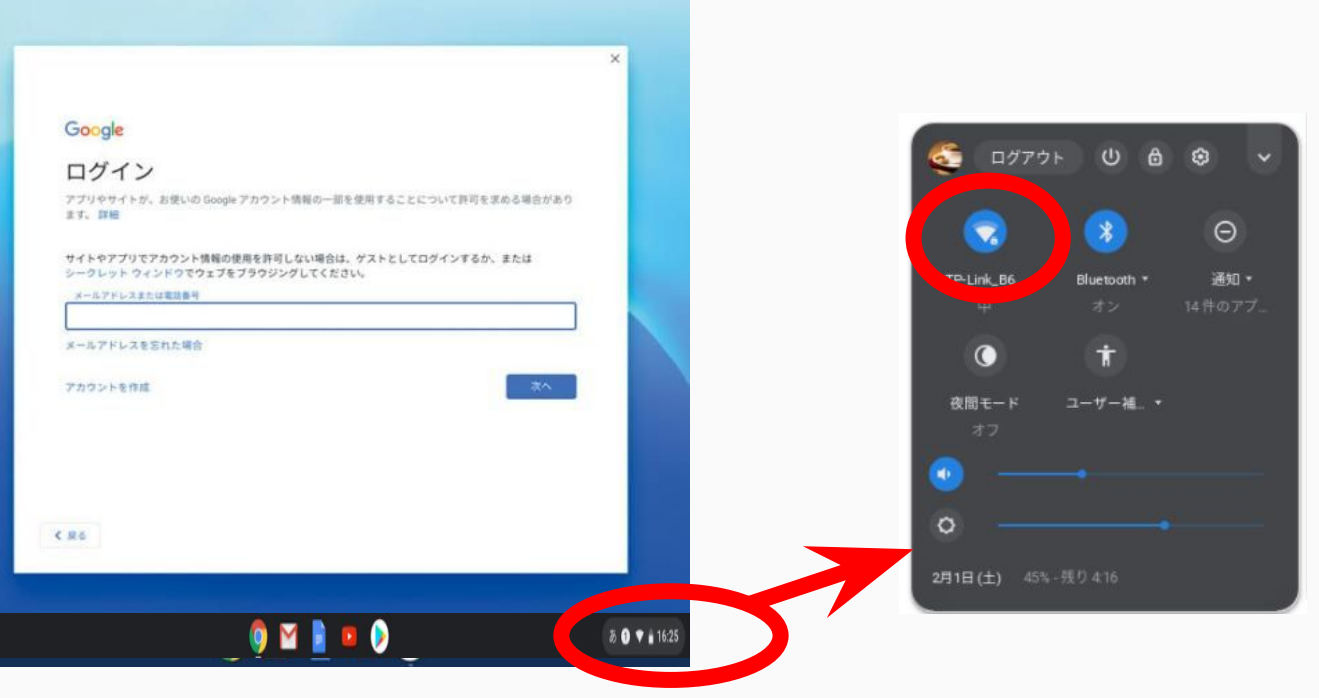

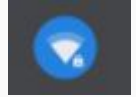

ここをクリックすると、接続可能なアクセスポイントが表示されますので、 ご自宅のWifi(もしくは学校から貸与したモバイルルーター)に接続して下さい。

#### ログインしましょう

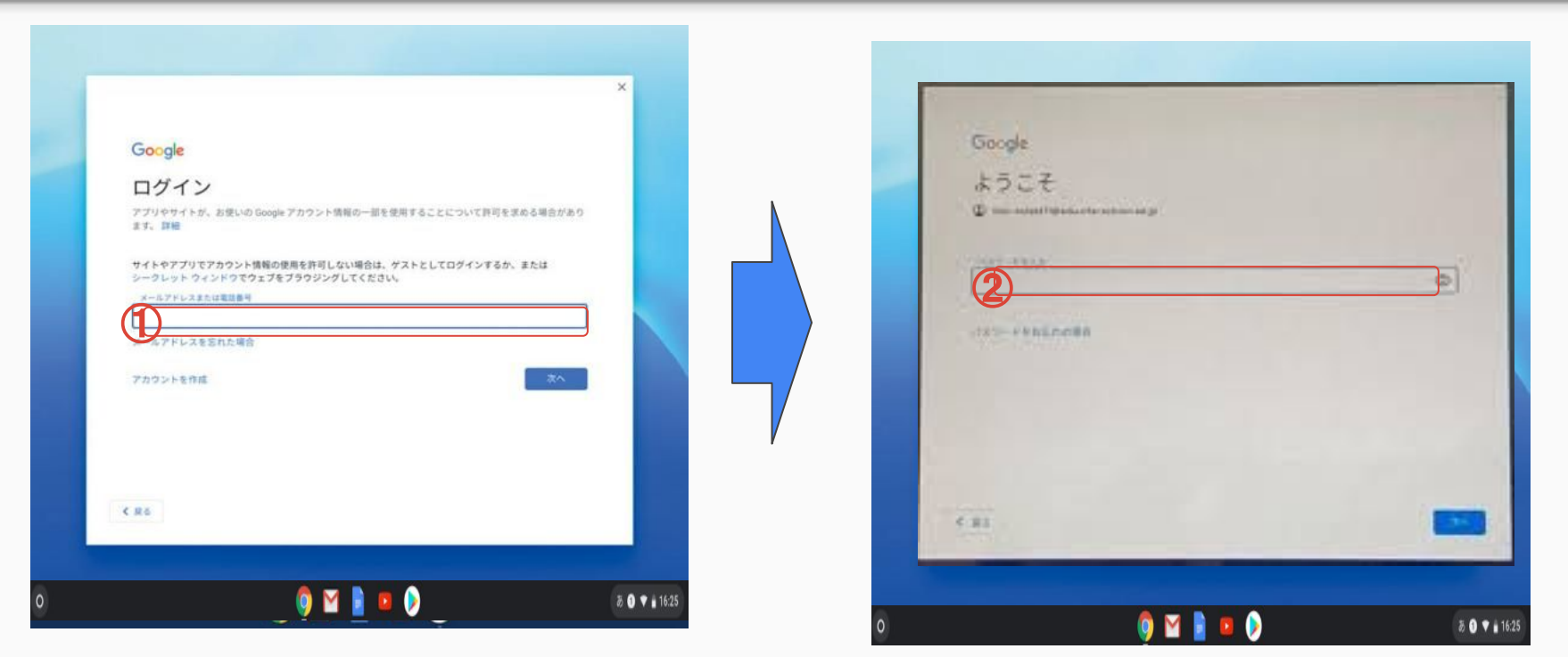

 ログイン:メールアドレスを入力 <u>xxxxxx@fukuokakasuga.ed.jp</u> (@以下は入力されているので<u>数字6桁のみ入力</u>)
 パスワード: 8桁数字

別紙プリント(個人用)を配布済

### モバイルルーターでの接続方法①

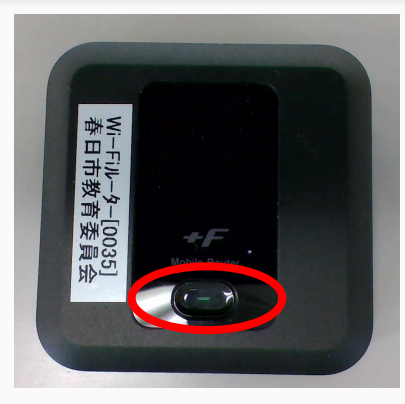

①釦を長押し

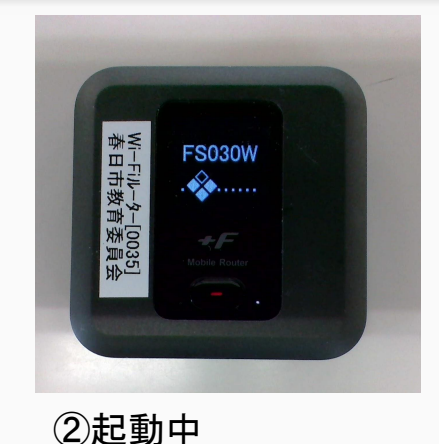

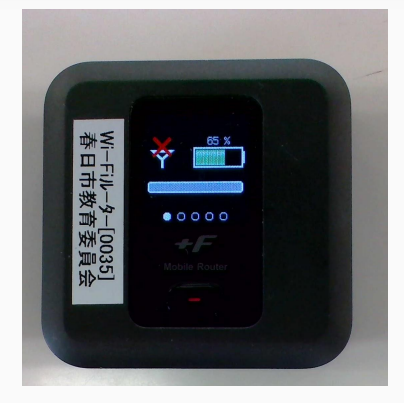

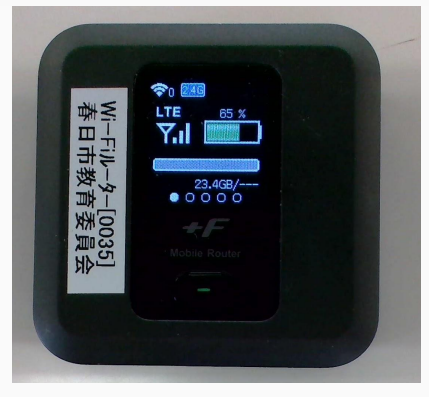

③接続準備完了

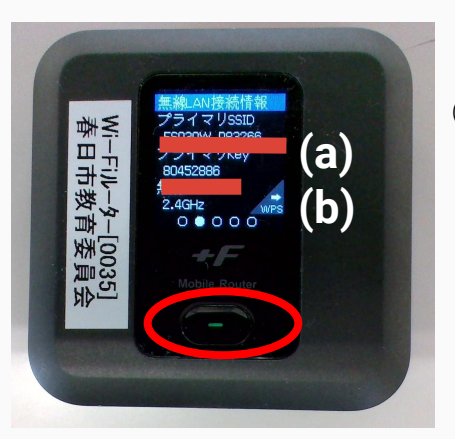

④もう一度釦を押す

 (a) プライマリSSID
 (b) プライマリKey

例)FS030W\_P98765 例)12345678 (8桁)

③準備中

「モバイルルーターで の接続方法②」へ

#### モバイルルーターでの接続方法2

#### 2ページ目上段「ネットワークと接続して下さい」をみながら、クロムブッ クとモバイルルーターを接続して下さい。

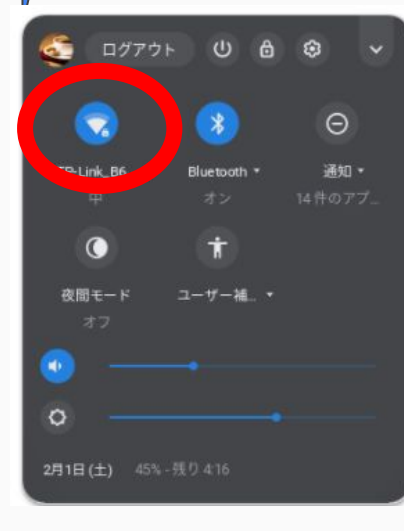

 ⑤ Chromebookの
 ネットワーク接続で
 接続可能なネットワークに
 ④(a)のSSIDと同じものを 探して、クリックします

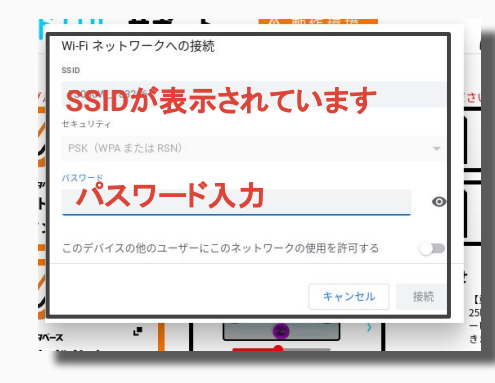

⑥ パスワード入力 画面がでてくるので ④(b) の数字 を入力し、 接続ボタンを 押してください

⑤の画面で接続中に なれば完了です